## **INTEGRER DES SOUS-TITRES A UNE VIDEO (installations)**

Nous allons avoir besoin de :

VirtualDub (éditeur vidéo) VobSub (pour retrouver et intégrer les sous-titres) K-Lite Codec Pack full (pour lire et encoder les vidéos)

#### Installation de VirtualDub

le télécharger ici <u>http://www.virtualdub-fr.org/telechargement</u> (site assurant la traduction française) et cliquer sur télécharger VirtualDub 32 bit

double clic sur VirtualDub.exe

l'installation est classique et en français, cependant sur l'écran suivant :

| 😤 Installation - VirtualDub                                                                                                    |                                               |
|----------------------------------------------------------------------------------------------------|-----------------------------------------------|
| <b>Sponsor</b><br>Testez WinAVI Video Converter, LE logiciel de conversion simple et puis                                                                                                    | sant 👻 🕕                                      |
| Video Converter         Remarque:         Décocher ici         Occupier un raccourci dans le Menu Démarrer         Valor         Ajouter un raccourci dans le Menu Démarrer         Verécédent         Suivant 2 | Pas cliquer ici<br>Visiter le Site<br>Annuler |

#### et dans celui-ci

| 6                       | 🗄 Installation - VirtualDub                                                                                                    |          |
|-------------------------|----------------------------------------------------------------------------------------------------|----------|
|                         | Tâches supplémentaires<br>Quelles sont les tâches supplémentaires qui doivent être effectuées ?                                                          | Trad-Fr  |
|                         | Sélectionnez les tâches supplémentaires que l'assistant d'installation doit effectuer<br>pendant l'installation de VirtualDub, puis appuyez sur Suivant. |          |
| Cocher ici              | Créer une icône dans la barre de Lancement rapide                                                                                                    | <u>^</u> |
| $\overline{\checkmark}$ | Télécharger et installer des plugins de prise en charge supplémentaires:                                                                                 |          |
|                         | O Aucun                                                                                                    |          |
|                         | <ul> <li>Tous les plugins disponibles (y compris ceux non listés ici)</li> </ul>                                                                         |          |
|                         | <ul> <li>Uniquement les plugins sélectionnés</li> </ul>                                                                                                  |          |
|                         | Plugin DirectShow                                                                                                    |          |
|                         | Plugin MPEG-2                                                                                                    |          |
|                         | Plugin WMV                                                                                                    |          |
|                         | Plugin FLV (ffdshow requis)                                                                                                    | <b>v</b> |
|                         | < Précédent Suivant >                                                                                                    | Annuler  |

pas de soucis, FFDShow sera installé tout à l'heure !

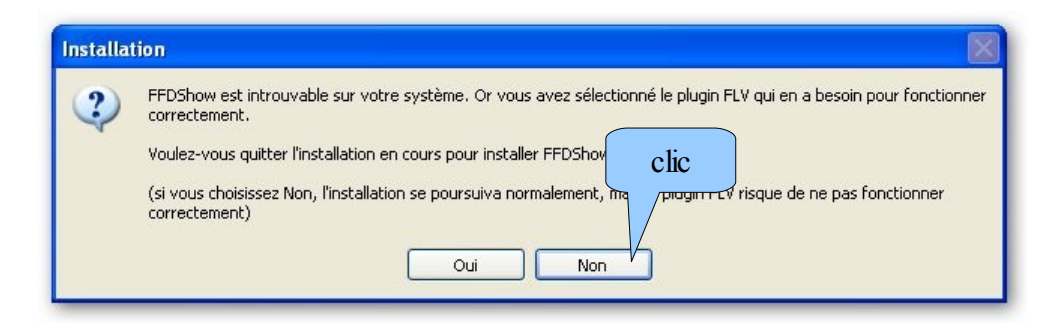

Ainsi, VirtualDub pourra ouvrir les fichiers VOB créés par DVD shrink, les fichiers FLV téléchargés sur internet finir l'installation

#### Installation de VobSub 2.23

le télécharger ici <u>http://www.commentcamarche.net/telecharger/telechargement-278-vobsub</u> et cliquer sur télécharger VobSub (télécharger sur le bureau de préférence) double clic sur VobSub\_2.23.exe

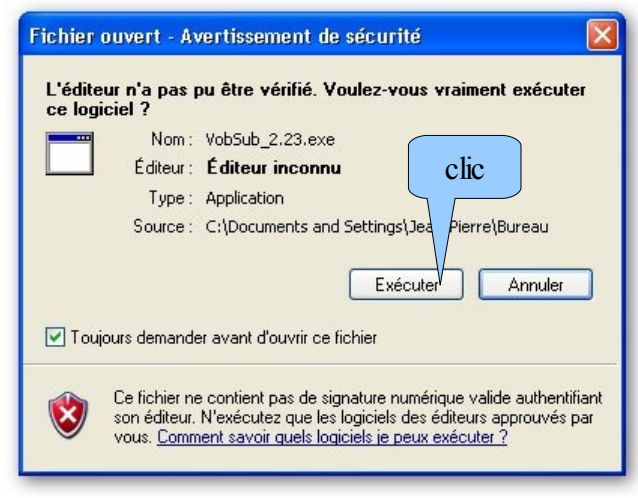

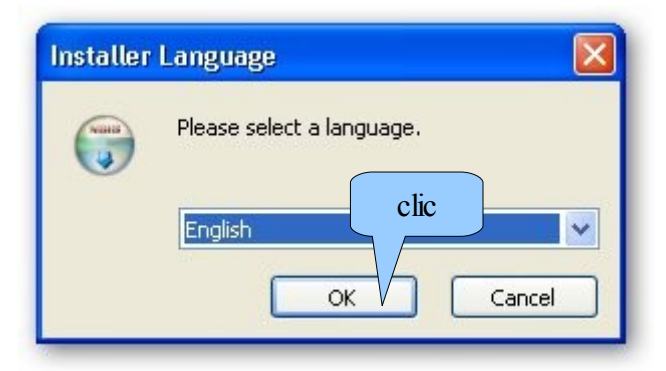

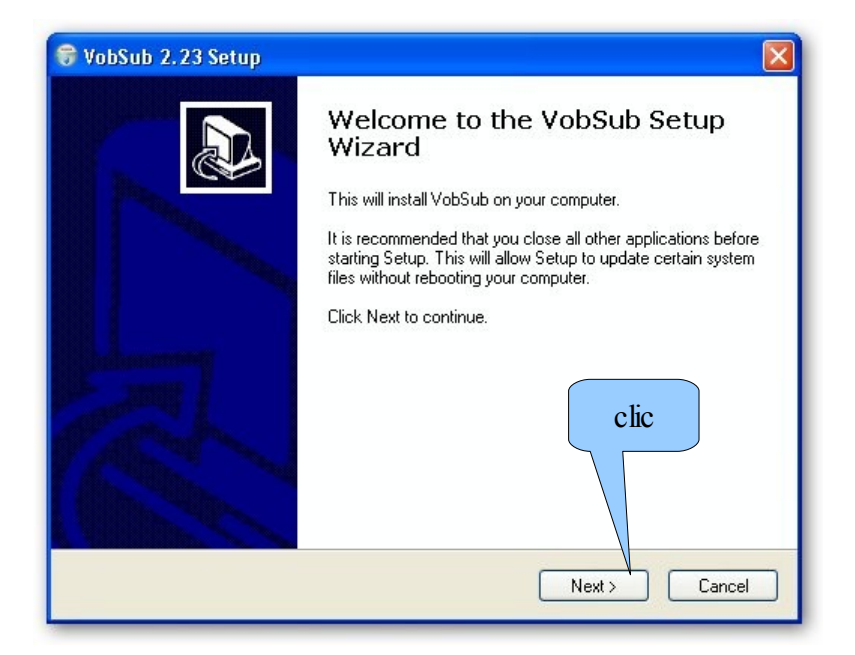

| VobSub 2.23 Setup: In<br>Choose Components<br>Choose which features of Vol | stallation Options                                                  |       |
|----------------------------------------------------------------------------|---------------------------------------------------------------------|-------|
| Check the components you v<br>install. Click Next to continue              | want to install and uncheck the components you don't want t         | 0     |
| Select the type of install:                                                | Typical                                                             | ~     |
| Or, select the optional<br>components you wish to<br>install:              | <ul> <li>Image: Plugins</li> <li>Image: Image: Utilities</li> </ul> |       |
| Space required: 1.7MB                                                      | Description<br>Utility Programs to help you with work               |       |
| Nullsoft Install System v2.0b0 —                                           | < Back Next > Ca                                                    | incel |

| 🕏 VobSub 2.23 Setup: Installation Folder 🛛 🛛 🛛 🛛 🛛                                                                 |
|----------------------------------------------------------------------------------------------------|
| Choose Install Location<br>Choose the folder in which to install VobSub.                                           |
| Setup will install VobSub in the following folder.                                                                 |
| To install in a different folder, click Browse and select another folder. Click Install to start the installation. |
| C:\Program Files\Gabest\VobSub Browse                                                                              |
| Space required: 1.8MB<br>Space available: 6.0GB<br>Nullsoft Install System v2.0b0<br>KBack Install Cancel          |

| 😚 VobSub 2,23 Setup: Completed    |         |
|-----------------------------------|---------|
| Installation Complete             | (Visit) |
| Setup was completed successfully. | •       |
| Completed                         |         |
| Chanadataile                      |         |
| Show details                      |         |
|                                   |         |
|                                   |         |
|                                   |         |
| clic                              |         |
|                                   |         |
| Nullsoft Install System v2.0b0    |         |
| < Back Close                      | Cancel  |

# Installation du filtre VobSub pour VirtualDub aller dans : démarrer > tous les programmes > VobSub

|        | DirectVobSub Configure | TO EPSON ON                      |
|--------|------------------------|----------------------------------|
| n      | 船 SubMux               | TO #7500.500                     |
|        | 船 SubResync            | TO Hote Lash                     |
| clic i | 🎯 Uninstall            | TO BUNKEY                        |
|        | VobSub Configure       | The street Mir. 2.4              |
|        | 📄 VobSub Cutter        | and all the second second second |
| 4      | 🛅 VobSub dir           | THE PRODUCTION                   |
| 1<br>I | 📄 VobSub Joiner        | 🗑 VobSub                         |

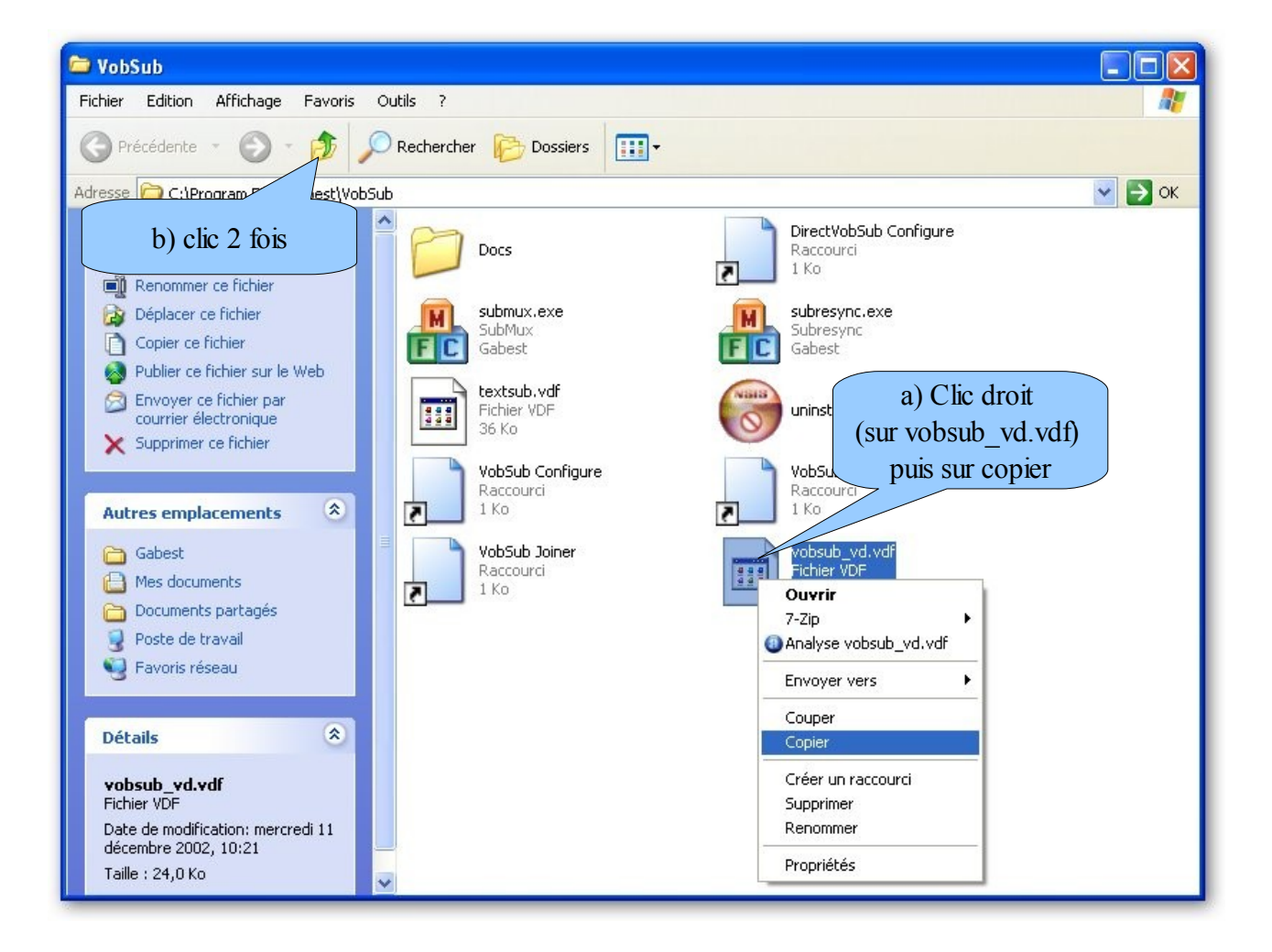

| 🗁 Program Files                                                  |                    |                           |                                          |                                                                                                    |                        |            |          |
|------------------------------------------------------------------|--------------------|---------------------------|------------------------------------------|----------------------------------------------------------------------------------------------------|------------------------|------------|----------|
| Fichier Edition Affichage Favoris                                | Outils ?           |                           |                                          |                                                                                                    |                        |            | <b>R</b> |
| 🚱 Précédente 🝷 🕥 – 🏂                                             | Rechercher         | Dossiers                  | •                                        |                                                                                                    |                        |            |          |
| Adresse C:\Program Files                                         |                    | Vous deve                 | z être ici                               | et Francisco de Constante de Constante de Constante de Constante de Constante de Constante de Constante de Const |                        |            | 🖌 🏹 ок   |
| Gestion du système 🛞                                             | 1 0                | 2                         | P                                        | P                                                                                                    | P                      | P          |          |
| Masquer le contenu de ce<br>dossier                              |                    | Cert- Bench               | CC. Standard                             | and the subsection of                                                                                            | Menor Statute          | - Sette    | - 1      |
| programmes                                                       | 2                  | P                         | P                                        | P                                                                                                    | P                      | 27         |          |
| des dossiers                                                     |                    | autority soldierics       | autory suffernicity                      |                                                                                                    | in the second second   | CF ISOFEAR | m.       |
| Gestion des fichiers 🙁                                           |                    | 2                         | 2                                        | 2                                                                                                    | clic                   |            |          |
| Créer un nouveau dossier                                         |                    |                           |                                          |                                                                                                    |                        |            |          |
| Web                                                              | -                  | ~~~                       | ~~                                       | 0.2                                                                                                    | ~~~                    |            |          |
|                                                                  |                    |                           |                                          |                                                                                                    |                        | VietualDui | ь        |
| Autres emplacements 📀                                            | in the second      | ation                     | - Anno Anno Anno Anno Anno Anno Anno Ann | Rey Rethnolo                                                                                                    | g                      |            | 5        |
| PRINCIPAL (C:) Hes documents                                     | 1                  | D                         |                                          |                                                                                                    | 0                      | D          |          |
| <ul> <li>Documents partagés</li> <li>Poste de travail</li> </ul> | i i contractor del | -                         | 2. Marienvoo                             | Artour Meantel                                                                                                   | an and a constant      |            |          |
| Favoris réseau                                                   |                    | D                         |                                          |                                                                                                    | 0                      |            | Ξ        |
| Détails                                                          |                    | ions Mindow<br>Co. Canada | enerie Mendoved                          | Macio Mandowi<br>r                                                                                               | c 1/1 with chore calls |            | •<br>•   |

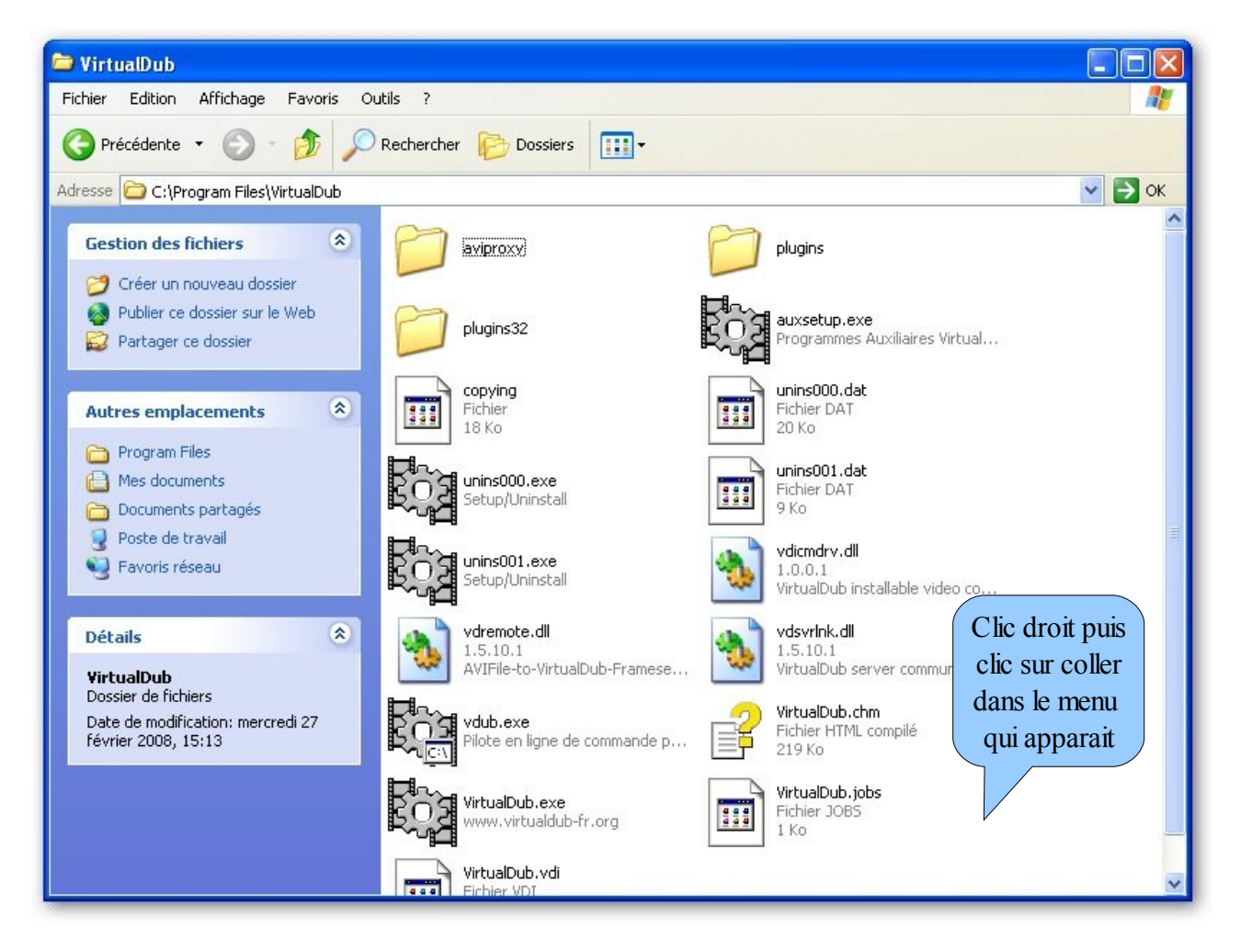

### Installation de K-Lite Codec Pack

télécharger K-Lite Codec Pack ici <u>http://www.filehippo.com/download\_klite\_codec\_pack/</u> clic sur download latest version (enregistrer sur le bureau de préférence) double clic sur klmcodecxxxf.exe (xxx sont les numéros de version)

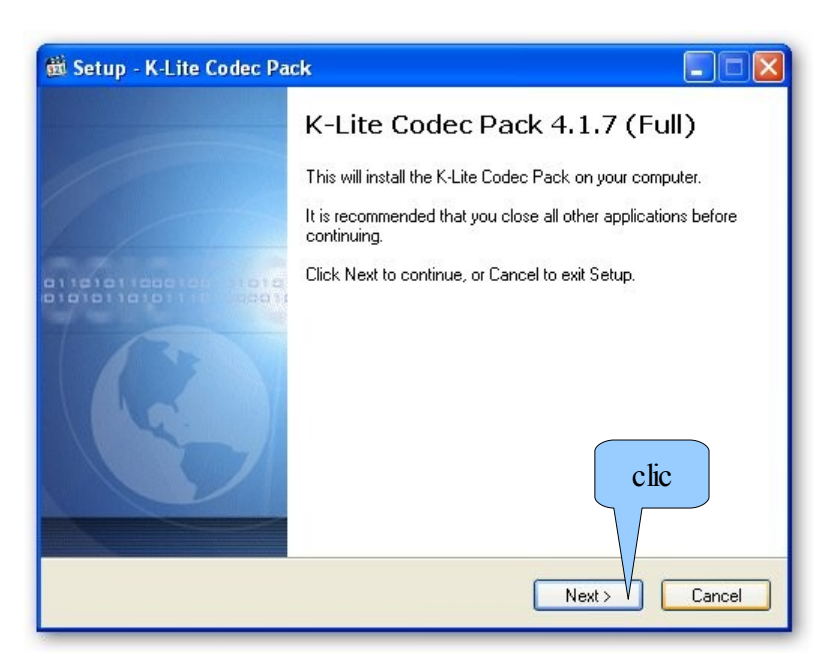

| 🛍 Setup - K-Lite Codec Pack                                                                                                    |          |
|----------------------------------------------------------------------------------------------------|----------|
| Information<br>Please read the following important information before continuing.                                                                                                    | <b>S</b> |
| When you are ready to continue with Setup, click Next.                                                                                                    |          |
| Before installation:                                                                                                    |          |
| It is highly recommended to first uninstall other codec related packages before<br>installing this package. This way your system stays clean and potential probler<br>will be avoided. This installer is able to automatically detect a lot of codec pack<br>and it will ask you if you want to uninstall them.<br>Close all multimedia applications (media players, video editors, browsers,<br>filesharing tools, etc) before installing this pack. | ns<br>s  |
| Installation:                                                                                                    |          |
| Below on this page you can find some information about all comport<br>in this codec pack. Please read this information thoroughly. Leave<br>the installer at their default values if you don't know exactly what you                                                                                                    |          |
| Print < Back Next >                                                                                                    | Cancel   |

| Setup - K-Lite Codec Pack                                                                                   |                    |
|----------------------------------------------------------------------------------------------------|--------------------|
| Select Destination Location<br>Where should the K-Lite Codec Pack be installed?                             | C                  |
| Setup will install the K-Lite Codec Pack into the followin                                                  | ıg folder.         |
| To continue, click Next. If you would like to select a different fold<br>C:\Program Files\K-Lite Codec Pack | Jer, click Browse. |
|                                                                                                    |                    |
|                                                                                                    | clic               |
|                                                                                                    |                    |

| Setup - K-Lite Codec Pack                                                                                               |                        |
|----------------------------------------------------------------------------------------------------|------------------------|
| Select Components<br>Which components should be installed?                                                              | C                      |
| Select the components you want to install; clear the components you install. Click Next when you are ready to continue. | do not want to a) clic |
| Profile 2: Default (without player)                                                                                     |                        |
| Profile 1: Default                                                                                                    | ^                      |
| Profile 2: Default (without player)                                                                                     |                        |
| Profile 4: Playback only (without player)                                                                               | =                      |
| Profile 5: Playback essentials                                                                                          |                        |
| Profile 5: Playback essentials (without player)<br>Profile 7: Lots of stuff                                             |                        |
| Profile 8: Lots of stuff (without player)                                                                               | ~                      |
|                                                                                                    |                        |
| tridshow     Division                                                                                                   |                        |
| c) (                                                                                                    | clic 4.7 MB            |
| Current selection requires at least 35,0 MB of disk space.                                                              |                        |
|                                                                                                    |                        |
| C Back Na                                                                                                    | vt > Cancel            |
| L Dack Ne                                                                                                    |                        |

| Setup - K-Lite Codec Pack                                                                                                    |        |
|----------------------------------------------------------------------------------------------------|--------|
| Select Start Menu Folder<br>Where should Setup place the program's shortcuts?                                                     | C      |
| Setup will create the program's shortcuts in the following Start Menu fold                                                        | er.    |
| To continue, click Next. If you would like to select a different folder, click Browse.           K-Lite Codec Pack         Browse | :e     |
|                                                                                                    |        |
|                                                                                                    | _      |
| Don't create a Start Menu folder                                                                                                  |        |
| < Back Next >                                                                                                    | Cancel |

| 🛍 Setup - K-Lite Codec Pack                                                                                  |            |
|----------------------------------------------------------------------------------------------------|------------|
| Select Additional Tasks<br>Which additional tasks should be performed?                                       | <b>I</b>   |
| Select the additional tasks you would like Setup to perform while installing<br>Codec Pack, then click Next. | the K-Lite |
| Settings                                                                                                    |            |
| Reset all settings to their defaults                                                                         |            |
| File associations                                                                                            |            |
| Create file associations for:                                                                                |            |
| 💿 Windows Media Player                                                                                       |            |
| 🔳 Video formats:                                                                                             |            |
| - 🗌 AVI (.avi .divx)                                                                                         |            |
| - MPEG (.mpg .mpeg etc)                                                                                      | clic       |
| 🕅 MPEG TS (.ts .m2ts)                                                                                        |            |
|                                                                                                    |            |
| Kack Next > V                                                                                                | Cancel     |
|                                                                                                    |            |

| Setup - K-Lite Codec Pack                                                                          |                                           |
|----------------------------------------------------------------------------------------------------|-------------------------------------------|
| Ready to Install<br>Setup is now ready to begin installing the K-Lite Codec Pack on your computer. |                                           |
| Click Install to continue with the installation<br>change any settings.                            | n, or click Back if you want to review or |
| Destination location:<br>C:\Program Files\K-Lite Codec Pack                                        |                                           |
| Setup type:<br>Profile 2: Default (without player)                                                 |                                           |
| Selected components:<br>DirectShow video decoding filters:<br>Xvid<br>ffdshow<br>DivX<br>ffdshow   | clic                                      |
| n.204                                                                                              |                                           |
|                                                                                                    | < Back Install Cancel                     |

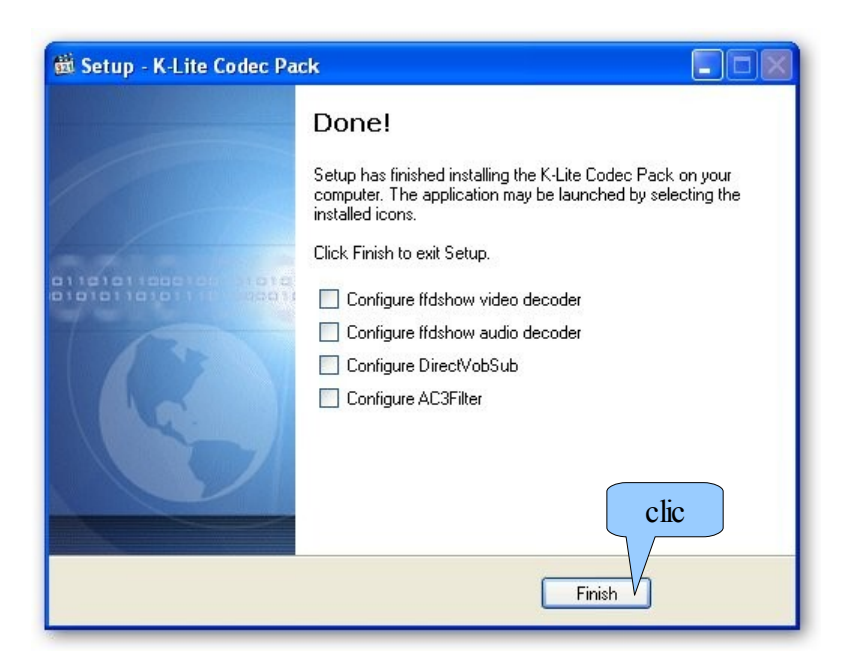